## How to add a tax and a currency exchange?

help.fracttal.com/hc/en-us/articles/24932658976397-How-to-add-a-tax-and-a-currency-exchange

In this submodule you can establish the different currencies that you can do transactions in (besides your main currency). You can also define your tax rate.

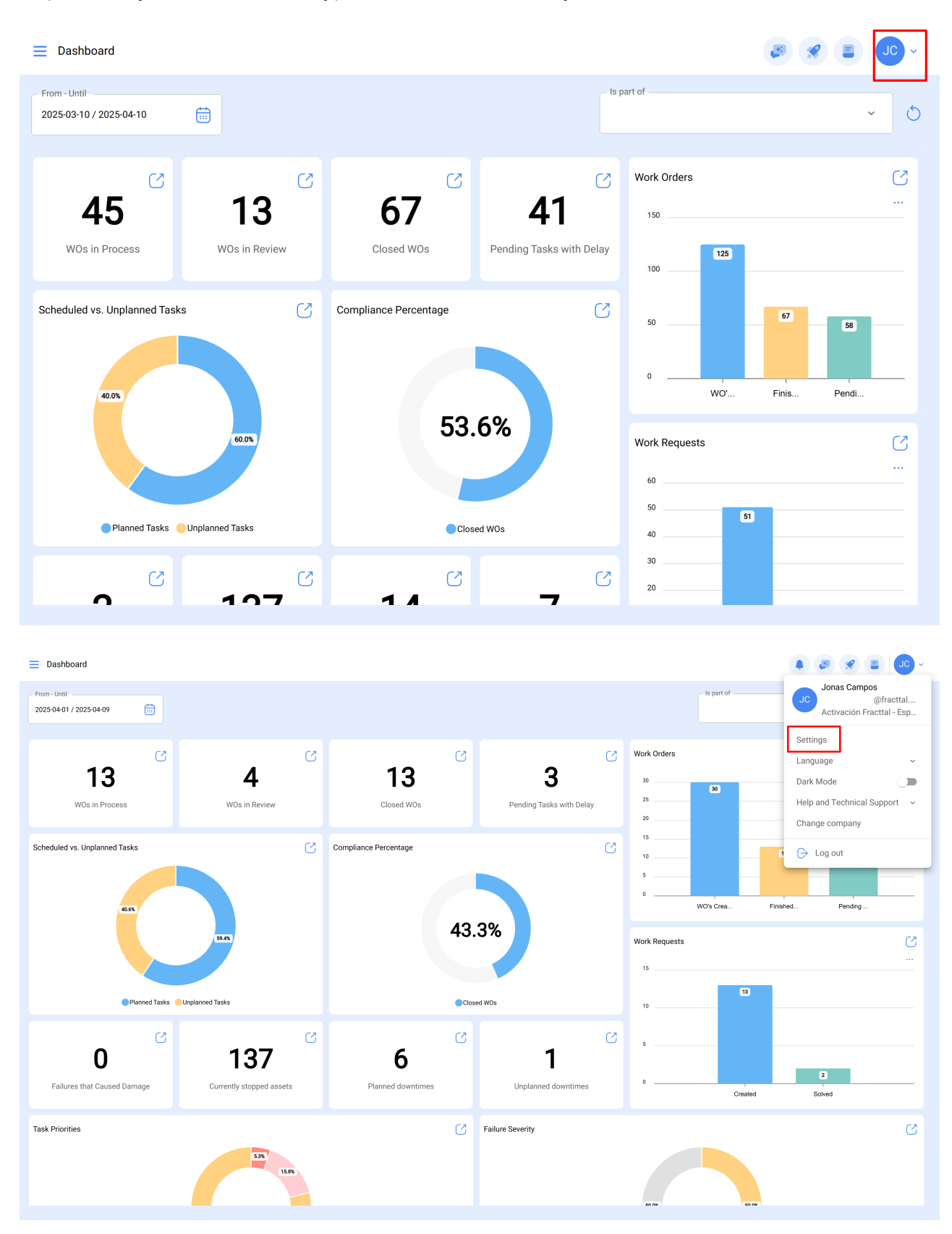

| E Settings                          |               |                            | ø                 | <b>%</b> | JC ~        |
|-------------------------------------|---------------|----------------------------|-------------------|----------|-------------|
| Activación Fracttal - Español - 477 |               |                            |                   |          | Save        |
| General                             |               | ق<br>Taxes                 | Currency Exchange |          |             |
| Subset Accounts                     |               |                            |                   | 0        | ÷ %         |
| Business Calendar                   | 0             | Tax Schema 个               | Tax Name          |          | Tax Rate (9 |
| š <u>≕</u> Modules                  | ○ ☆           | asdad                      | adasd             |          | 223,000 %   |
| (6) Financial                       | ○ ☆           | Exento                     | Exento            |          | 0,000 %     |
| E Auxiliary Catalogs                | ○ ☆           | Imposto                    | ICM               |          | 0,050 %     |
| 🕒 Document Management               | 0 \           | IMPUESTO AL VALOR AGREGADO | IVA URUGUAY       |          | 22,000 %    |
| B Transactions Log                  |               | IMPUESTO AL VALOR AGREGADO | IVA CHILE         |          | 19,000 %    |
| G Security                          | 0 \           | IMPUESTO AL VALOR AGREGADO | IVA ARGENTINA     |          | 19,000 %    |
| 🐻 API Connections                   | ○ ☆           | IMPUESTO AL VALOR AGREGADO | IVA               |          | 16,000 %    |
| 🙃 Guest Portal                      |               | IMPUESTO AL VALOR AGREGADO | IVA MEXICO        |          | 16,000 %    |
| Account                             | Showing 29 of | 29                         | ···               |          | +           |

Here you will find the following tabs:

- **Taxes:** Corresponds to the different tax percentages and structures that the company works with.
- **Currency exchange:** Corresponds to the conversion between the different currencies used in transactions with the goal of unifying them with the main currency and thereby having a better criteria for economical analysis.

## How to add a tax

To add a new tax, click on the add symbol at the lower right of the window.

| Settings                                                                                                    |               |                            |               | <b>F</b>          | * | JC ~        |
|----------------------------------------------------------------------------------------------------|---------------|----------------------------|---------------|-------------------|---|-------------|
| Activación Fracttal - Español - 477                                                                                                    |               |                            |               |                   |   | Save        |
| ରି General                                                                                                    |               | هی<br>Taxes                |               | Currency Exchange |   |             |
| Cuser Accounts                                                                                                    |               |                            |               |                   | 5 | <b>≑</b> ☆  |
| 🛗 Business Calendar                                                                                                    | 0             | Tax Schema 个               | Tax Name      |                   |   | Tax Rate (9 |
| š <u>≕</u> Modules                                                                                                    | ○ ☆           | asdad                      | adasd         |                   |   | 223,000 %   |
| ه Financial)                                                                                                    |               | Exento                     | Exento        |                   |   | 0,000 %     |
| Auxiliary Catalogs                                                                                                    |               | Imposto                    | ICM           |                   |   | 0,050 %     |
| 🖹 Document Management                                                                                                    | ○ ☆           | IMPUESTO AL VALOR AGREGADO | IVA URUGUAY   |                   |   | 22,000 %    |
| 8 Transactions Log                                                                                                    | 0 \           | IMPUESTO AL VALOR AGREGADO | IVA CHILE     |                   |   | 19,000 %    |
| G Security                                                                                                    | 0 \           | IMPUESTO AL VALOR AGREGADO | IVA ARGENTINA |                   |   | 19,000 %    |
| 🕼 API Connections                                                                                                    | 0 \           | IMPUESTO AL VALOR AGREGADO | IVA           |                   |   | 16,000 %    |
| 🙃 Guest Portal                                                                                                    |               | IMPUESTO AL VALOR AGREGADO | IVA MEXICO    |                   |   | 16,000 %    |
| Account     Account     Account | Showing 29 of | 29                         |               |                   |   | +           |

The system will open a new window where you can fill in the information corresponding to the tax you want to add (name of the tax schema, Tax name, and the tax rate as a percentage). Then click on the save button to register the new tax in the system.

| E Settings                          |              |                            | <del>~</del>                     | ~ |
|-------------------------------------|--------------|----------------------------|----------------------------------|---|
| Activación Fracttal - Español - 477 |              |                            | Tax Schema                       |   |
| General                             |              | ه)<br>Taxes                | Tax Schema can't be blank        |   |
| Subser Accounts                     |              |                            |                                  |   |
| 🛗 Business Calendar                 | 0            | Tax Schema 个               | Tax Name can't be blank Tax Rate |   |
| ģ <u>≕</u> Modules                  | 0 \$         | asdad                      | 0,00                             | % |
| (i) Financial                       | 0 \chi       | Exento                     |                                  |   |
| Auxiliary Catalogs                  | 0 \$         | Imposto                    |                                  |   |
| Document Management                 | 0 \          | IMPUESTO AL VALOR AGREGADO |                                  |   |
| 8 Transactions Log                  | 0 \$         | IMPUESTO AL VALOR AGREGADO |                                  |   |
| G Security                          | 0 ☆          | IMPUESTO AL VALOR AGREGADO |                                  |   |
| G API Connections                   |              | IMPUESTO AL VALOR AGREGADO |                                  |   |
| Guest Portal                        |              | IMPUESTO AL VALOR AGREGADO |                                  |   |
| (2) Account                         | Showing 29 o | f 29                       |                                  |   |

## How to add a currency exchange

To add a currency exchange, click on the add symbol at the lower right of the window.

| ■ Settings                          |                              |                   | 🖉 🗶 🗸 -          |  |  |
|-------------------------------------|------------------------------|-------------------|------------------|--|--|
| Activación Fracttal - Español - 477 |                              |                   | B Save           |  |  |
| 🙃 General                           | 0),<br>Taxes                 | Currency Exchange |                  |  |  |
| e User Accounts                     |                              |                   | 0 = %            |  |  |
| 🛗 Business Calendar                 | Foreign Exchange (FOREX, FX) | Exchange rate     | Date             |  |  |
| š≕ Modules                          | Pound Sterling               | \$ CLP 56,00      | 2025-03-31 11:18 |  |  |
| S Financial                         | Euro                         | \$ CLP 1.627,00   | 2024-11-25 07:08 |  |  |
| Auxiliary Catalogs                  | Costa Rican Colon            | \$ CLP 10,00      | 2024-11-18 17:29 |  |  |
| Document Management                 | US Dollar                    | \$ CLP 900,00     | 2024-10-10 18:21 |  |  |
| B Transactions Log                  |                              |                   |                  |  |  |
| G Security                          |                              |                   |                  |  |  |
| 🌀 API Connections                   |                              |                   |                  |  |  |
| 🕠 Guest Portal                      |                              |                   |                  |  |  |
| Account                             | Showing 4 of 4               |                   | +                |  |  |

The system will open a new window where you can fill in the information corresponding to the currency exchange you want to add (currency, exchange value). Then click on the save button to register the new currency exchange.

| E Settings                          |                              | ← ✓                                                       |
|-------------------------------------|------------------------------|-----------------------------------------------------------|
| Activación Fracttal - Español - 477 |                              | Currency ~                                                |
| G General                           | ©j<br>Taxes                  | Foreign Exchange (FOREX, FX) can't be blank Exchange rate |
| C User Accounts                     |                              | \$CLP 0                                                   |
| Business Calendar                   | Foreign Exchange (FOREX, FX) | Exchange value can't be blank                             |
| ξ <u>≕</u> Modules                  | Pound Sterling               |                                                           |
| () Financial                        | C Euro                       |                                                           |
| Auxiliary Catalogs                  | Costa Rican Colon            |                                                           |
| Document Management                 | US Dollar                    |                                                           |
| B Transactions Log                  |                              |                                                           |
| G Security                          |                              |                                                           |
| Connections                         |                              |                                                           |
| G Guest Portal                      |                              |                                                           |
| (2) Account                         | Showing 4 of 4               |                                                           |